## 28 How to generate FA journal entries and transfer to GL?

In FA module, the journals should be generated after asset addition, depreciation, revaluation, adjustment, transfer, and retirement. It is suggested that in end of each month, after run depreciation and close FA module, user should generate journal entries and transfer to GL module.

- Login to system and switch to FA responsibility, select Other -> Request -> Run, select "Single Request", click "OK" button.
- 2. In "Submit Request" form, input "Create Journal Entries" in name field.
- 3. Input or select the book and period that you want to generate journals entries.

| S Oracle Applications - FM Rollout (FMRLT)                                                                                                    |       |
|----------------------------------------------------------------------------------------------------|-------|
| Eile Edit View Folder Tools Window Help                                                                                                    |       |
| (# % O   @ & & @ @   X  )    # @    # @    #    ?                                                                                                    | )     |
| Submit Request ×                                                                                                    |       |
| Cogy                                                                                                    |       |
| Name Create Journal Entries                                                                                                    |       |
| Parameters                                                                                                    |       |
| Language American English                                                                                                    |       |
| Language Settings Debug Options                                                                                                    |       |
| At these Times Run the Jo                                                                                                    |       |
| Upon Completion Period AUG-03                                                                                                    |       |
| Notifi (QK) (Clear) (Help)                                                                                                    |       |
|                                                                                                    |       |
| Help (Q) Submit Cancel                                                                                                    |       |
| Zhau -                                                                                                    |       |
|                                                                                                    |       |
|                                                                                                    |       |
|                                                                                                    |       |
|                                                                                                    |       |
|                                                                                                    |       |
|                                                                                                    | 10.40 |
| Choices in list 12<br>プリ 岩波治 - 「「「日本 - Microsoft」「週) Q28 doc - Micros」 「毎) Oracle Application」 「毎) Oracle Application」 「● Oracle Application」 「● Oracle Application」 「● Oracle Application」 | 10:48 |

4. Click "Submit" button to submit this request.

| Requests ())<br>( <u>R</u> efr | esh Data                       | cooccoccoccoccoccoccoccoccoccoccoccocco |                  | notoepooloopooloopoolo |                                   |  |  |  |
|--------------------------------|--------------------------------|-----------------------------------------|------------------|----------------------------------------------------------------------------------------------------|-----------------------------------|--|--|--|
| Request ID<br>2389615          | Name<br>Create Journal Entries | Parent                                  | Phase<br>Running | Status<br>Normal                                                                                                    | Parameters C999_SU01_BOOK, AUG-03 |  |  |  |
|                                |                                |                                         |                  |                                                                                                    |                                   |  |  |  |
|                                |                                |                                         |                  |                                                                                                    |                                   |  |  |  |
|                                |                                |                                         |                  |                                                                                                    | Jan Catal                         |  |  |  |
| Cance                          | Request                        | Diagnostics                             |                  |                                                                                                    | View Log                          |  |  |  |

5. The process may take several minutes to complete. After request completed, user can switch to GL module and review the generated journal entries. The Journal Batch Name format is:

"Oracle Asset [journal type] [Asset Book] /[FA Period]/[Unique No.]" For example, the depreciation journals for August 2003 for asset book "C999\_SU01\_BOOK", the journal batch name is:

"Oracle Asset Depreciation C999\_SU01\_BOOK/AUG-03/2264"

| ال <mark>UNRO</mark> | ournals (SOB_C99! | 9) - Oracle Assets Dep           | reciatio | on C999_SU01_BC     | OKIAU                      | JG-03/2 (+(+(+)+ |      |                          |            |              | ≚ ज × |  |
|----------------------|-------------------|----------------------------------|----------|---------------------|----------------------------|------------------|------|--------------------------|------------|--------------|-------|--|
|                      | Journal           | Depreciation 🛛 🔤 🖓               |          |                     |                            |                  |      |                          | Conversion |              |       |  |
|                      | Period            | AUG-03                           |          | Effective Date      | Effective Date 31-AUG-2003 |                  |      | Cu                       | irrency    | HKD          |       |  |
|                      | Category          | Depreciation                     |          | Source              | Assets                     |                  |      |                          | Date       | 31-AUG-2003  |       |  |
|                      | Balance Type      | A Budget                         |          |                     |                            |                  |      |                          | Туре       | User         |       |  |
|                      | Description       | Depreciation 31/08/2003 00:00:00 |          |                     |                            |                  |      |                          | Rate       | 1            |       |  |
|                      | Control Total     |                                  |          |                     |                            |                  | l    |                          |            |              |       |  |
|                      |                   |                                  |          |                     |                            |                  |      |                          |            |              |       |  |
|                      |                   |                                  |          |                     |                            |                  |      |                          |            |              |       |  |
| Line                 | Account           |                                  |          | Debit (H            | IKD)                       | Credit           | t (H | IKD)                     | Descrip    | otion        | П     |  |
| 1                    | 101000.101.732    | 0.999.999999.999999.0.0 500.00   |          |                     |                            |                  |      | Current Period Depre     |            |              |       |  |
| 2                    | 101000.999.162    | 20.999.9999999.999999            |          |                     | 50                         |                  |      | 500.00 Depreciation Rese |            |              |       |  |
|                      |                   |                                  |          |                     |                            |                  |      |                          |            |              |       |  |
|                      |                   |                                  |          |                     |                            |                  |      |                          |            |              |       |  |
|                      |                   |                                  |          |                     |                            |                  |      |                          |            |              |       |  |
|                      |                   |                                  |          |                     |                            |                  |      |                          |            |              |       |  |
|                      |                   | 500.00                           |          |                     |                            |                  |      |                          |            |              |       |  |
|                      |                   |                                  |          |                     |                            |                  |      |                          |            |              |       |  |
|                      | Acct Desc         | SERVICE UNIT 1010                | 00.LS    | G.DEPRECIATION      | I BUIL                     | DING & .No       | Sul  | b Acc                    | ount.D     | UMMY SERVICE | UNIT. |  |
| $\subset$            | More De           | etails                           |          | <u>C</u> hange Curr | ency                       |                  | (    |                          | M          | ore Actions  |       |  |

Keywords:FM, Fixed Asset, FA, Journal, Generate, General Ledger, GLFAQ ID:0028Last Review:27 Feb 2006Revision:1.0